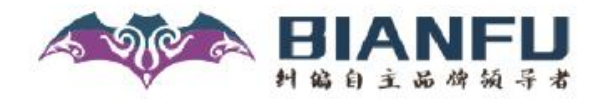

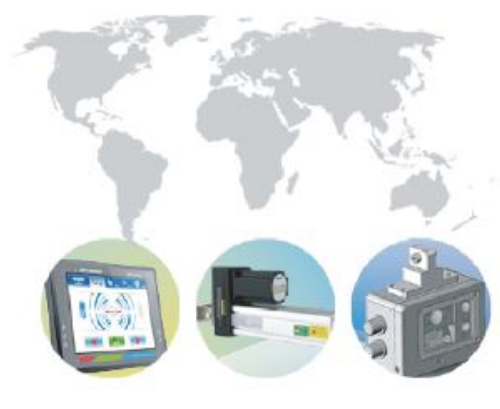

# BF700DT/BF700DTF CCD传感器 用户手册User Manual

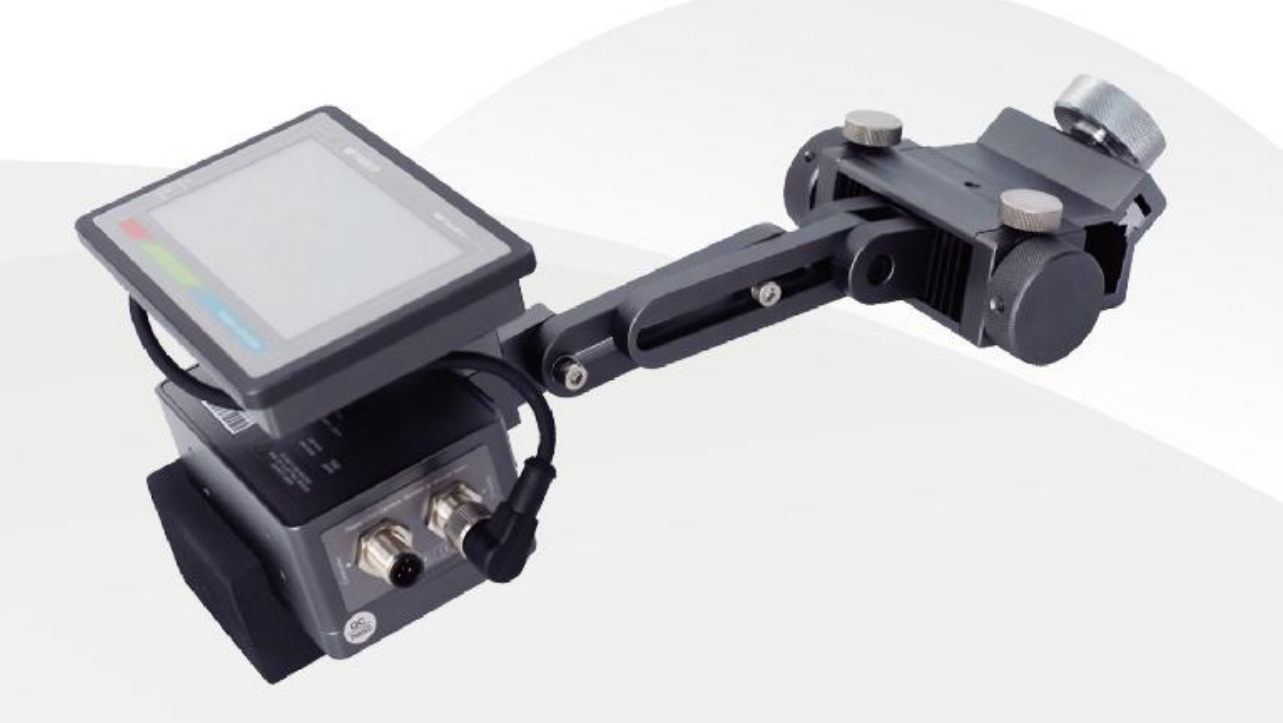

### 前 言

首先非常感谢您购买和使用本公司的产品!

本传感器属于反射式检测方式,通过对物料图像采集,将检测的位置数据 转换成与之相对应的信号输出。请务必在使用前通读本使用说明书并保存 (以便需要时参考)。

## ·、传感器规格

| 产品型号    | BF700AT、BF700DT          |
|---------|--------------------------|
| 工作电压    | DC12~30V, 纹波 10%以下 (VPP) |
| 工作电流    | ≤500mA                   |
| 输出信号    | 模拟量、RS-485 通讯            |
| 工作环境    | -10 至 60℃ (湿度 80%RH 以下)  |
| 最小检测线宽度 | 0.5mm                    |
| 最大检测线宽度 | 10mm                     |
| 检测范围    | $20 \pm 2$ mm            |
| 检测精度    | ± 0.1mm                  |
| 印刷图案间隙  | 0.5mm                    |
| 传感器用途   | 检测材料边、印刷线及印刷图案等          |
| 传感器重量   | 550g (克)                 |

二、传感器接线图

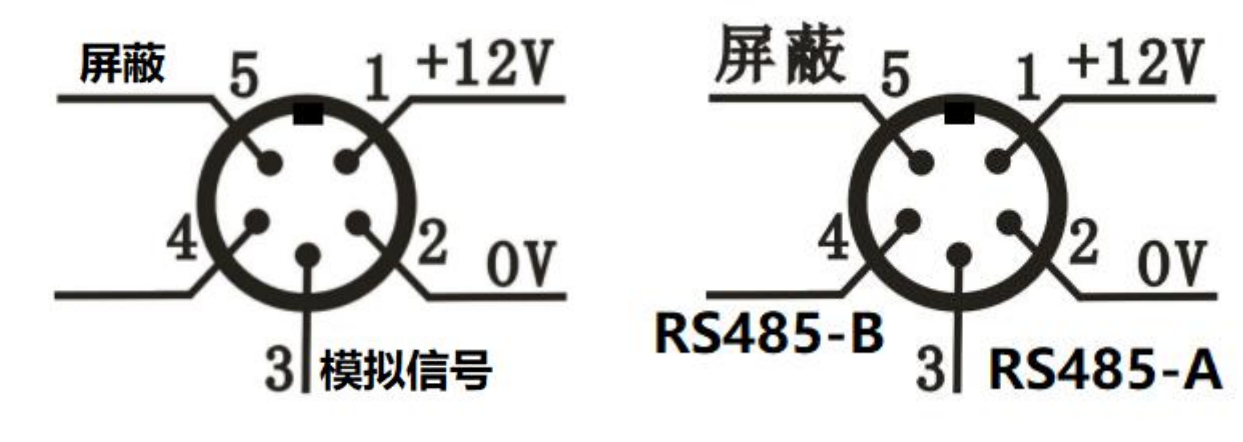

1.BF700AT 接线图

2.BF700DT 接线图

三、传感器的安装尺寸

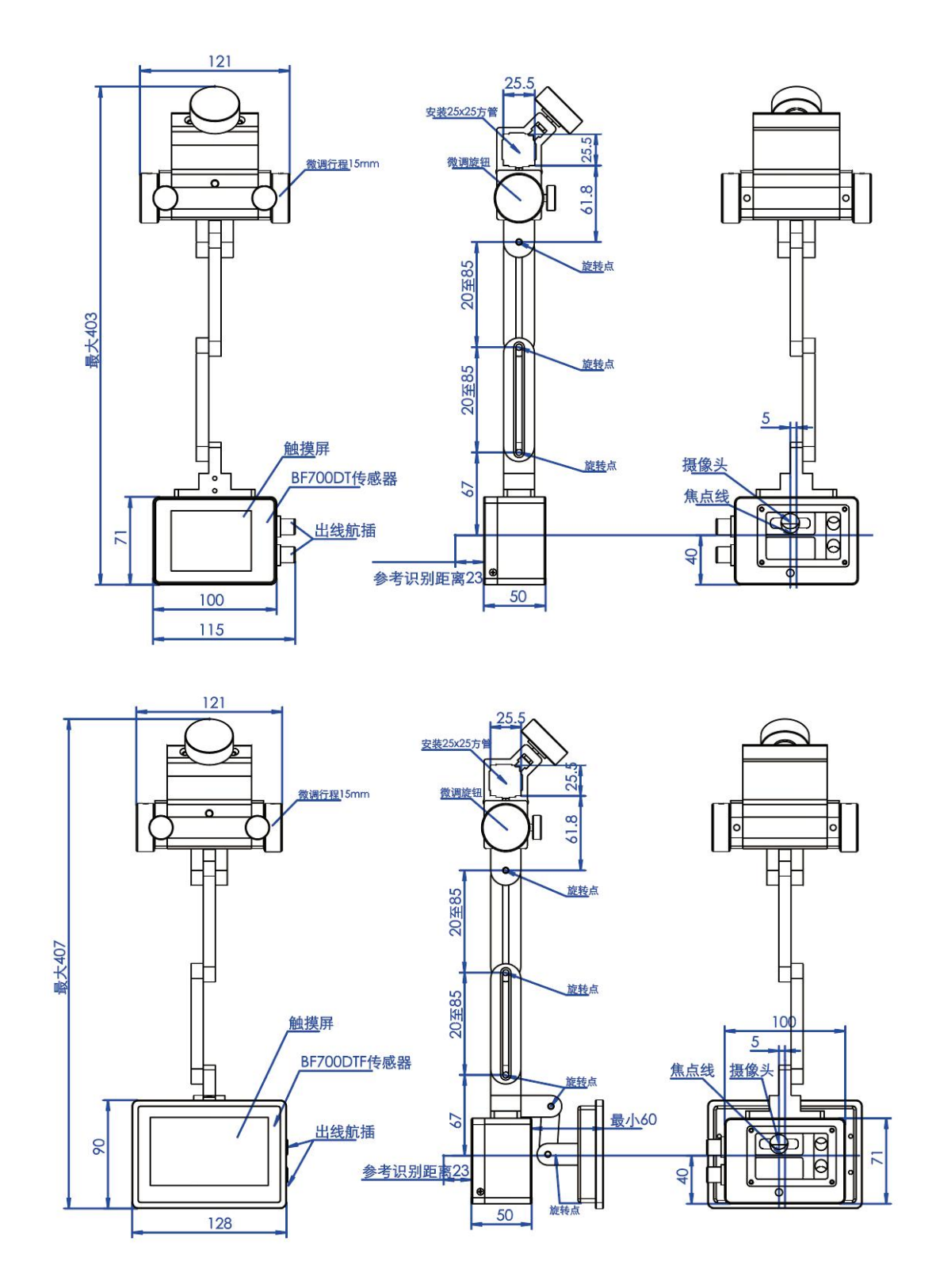

#### 三. 安装与调试

 BF700DT型传感器顶部有安装支架(可装至底部),将其固定于调节架上, 与物料平行,调整高度(当两条横向激光线重合时为最佳);当物料反光率 较强时,建议把传感器倾斜±10度,并根据所检测的物料和物料移动方向做 适当调整,以效果最好为宜。

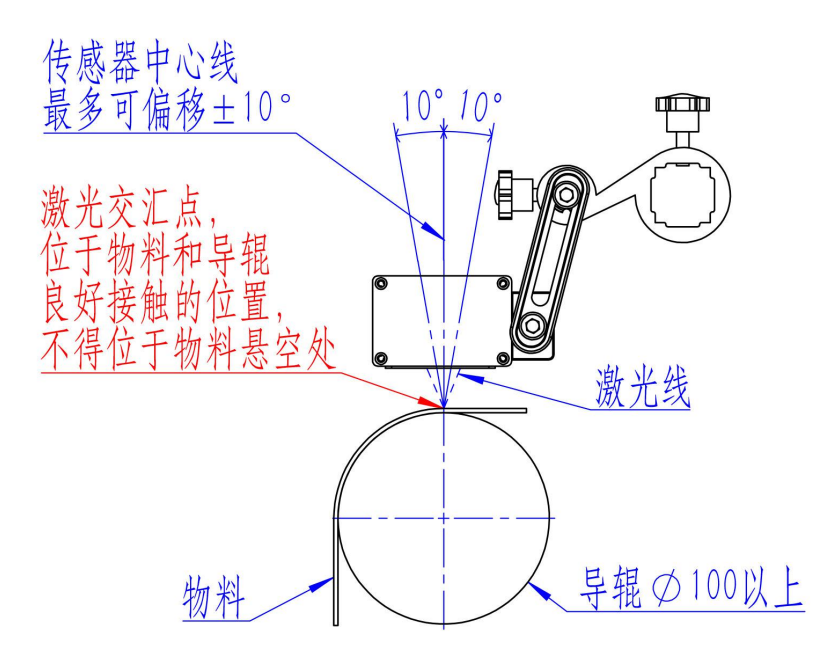

- 2、将物料放置于传感器检测区域,移动需要跟踪的目标至竖直方向激光线位置;点击主界面【标定】跳转到标定界面,若CCD视野窗内有推荐目标时,将会以编号1-5指示,直接点击对应编号即可选中该目标。如果未推荐需要跟踪的目标,也可在图像上划框选择目标。
- 标定完后自动回到主界面,此时传感器已开始自动跟踪目标。如果标定不成 功或目标不正确,可重新标定一次。

#### 4、具体操作步骤如下:

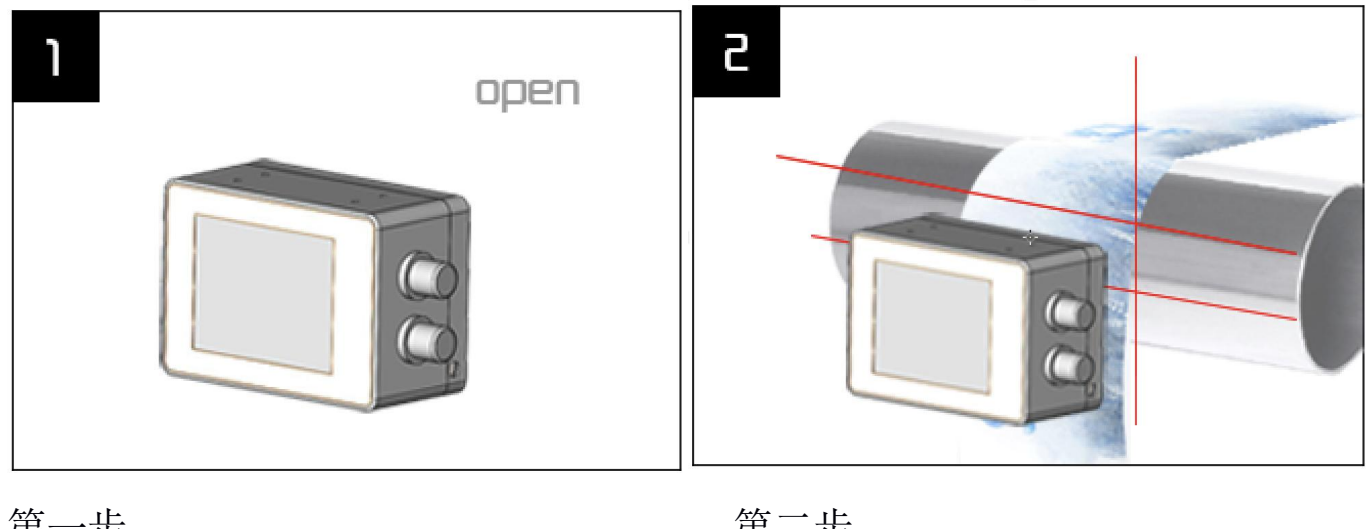

第一步

安装到位后,接通传感器电源

第二步

传感器有三条红色激光线照射到导辊 上(若无,在设置菜单中打开激光线)

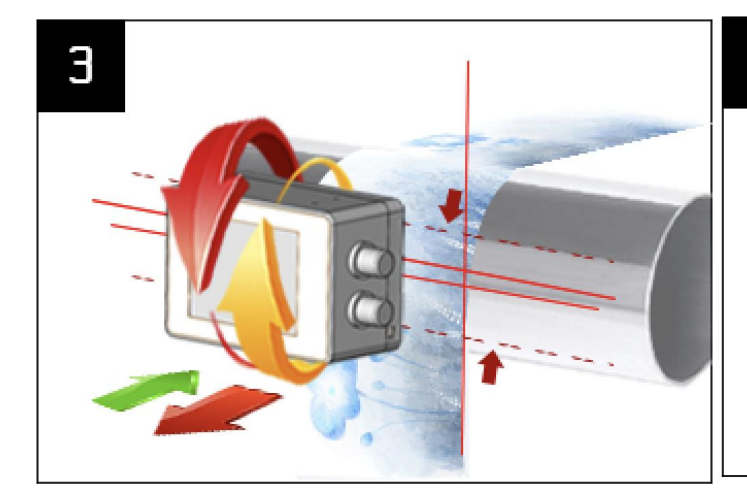

4

第三步

点击进入【标定目标】界面,如图前后 调节传感器与导辊距离,使两根横向激 光线重合为一根

#### 第四步

旋转传感器至正对导辊, 旋转后保持激 光线重合 (材料反光强度不一样时可倾 斜一定角度,以图像效果最佳为官)

### 注意以下错误示范

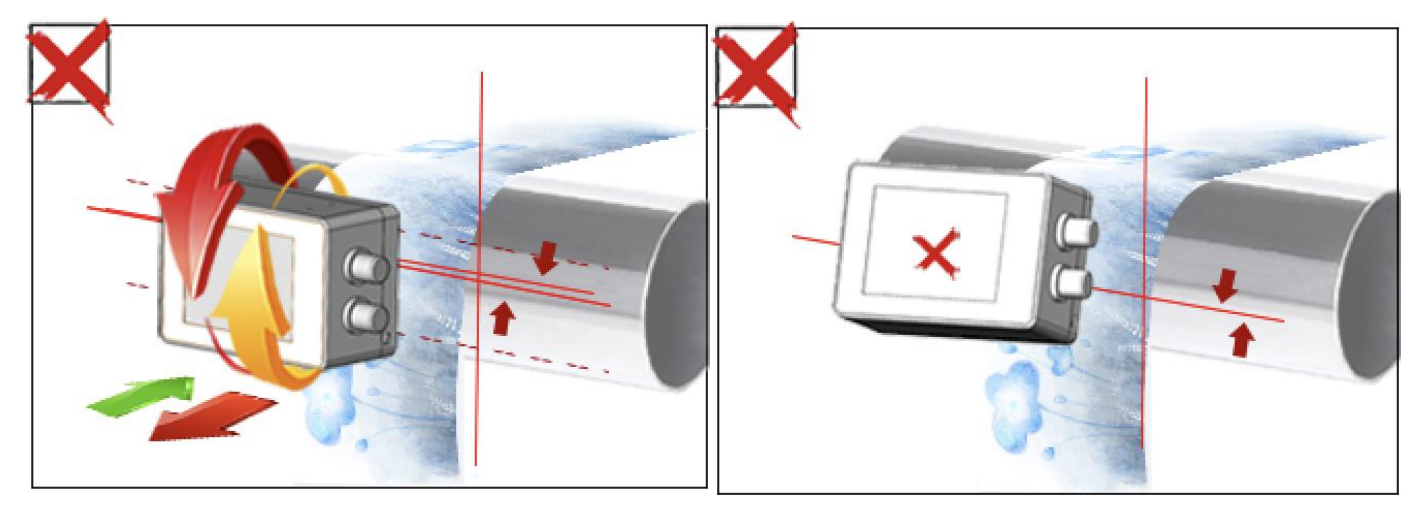

竖向激光线未贴合材料边缘且两横向 激光线未重合

传感器未与导辊保持平行

#### 四.标定目标

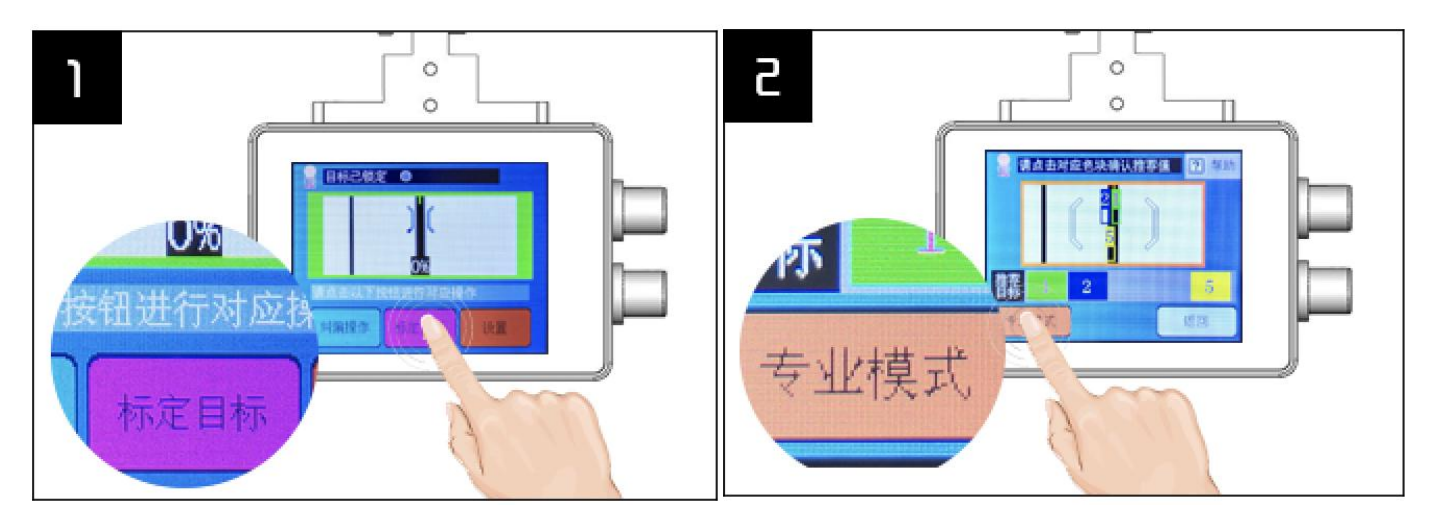

#### 第一步

完成焦距和角度的调节后将需要跟踪的材料放到竖直激光线处,点击【标定目标】

第二步

1.传感器推荐目标清晰正确,点击对应 数字即可

2.如需要调整算法,点击【专业模式】

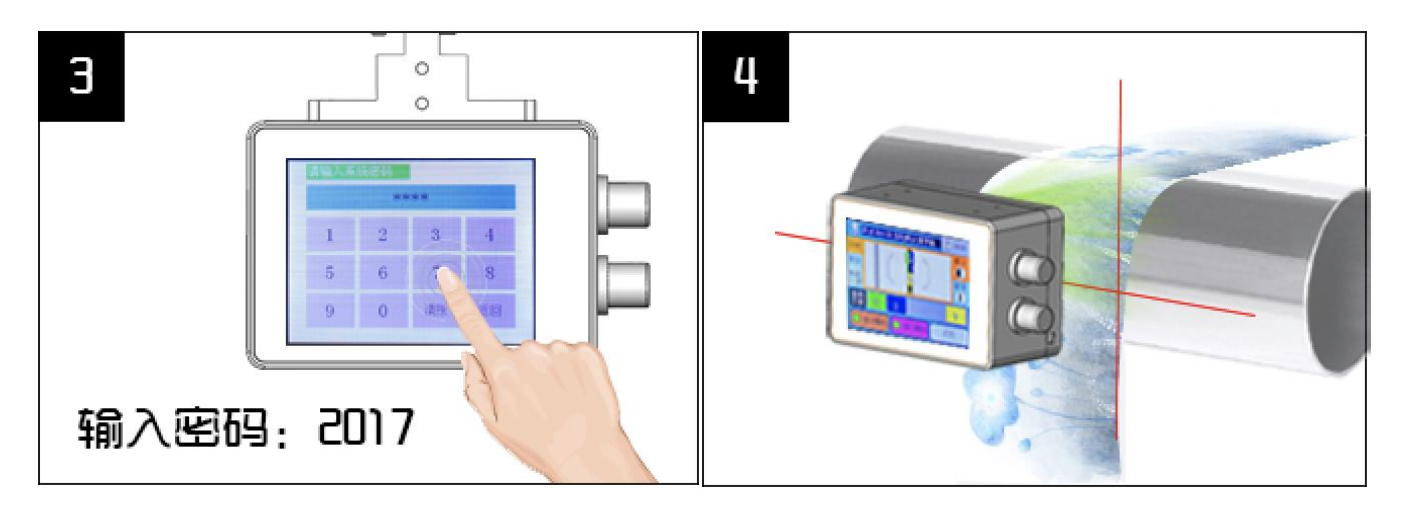

第三步

进入密码界面, 初始密码为 2017

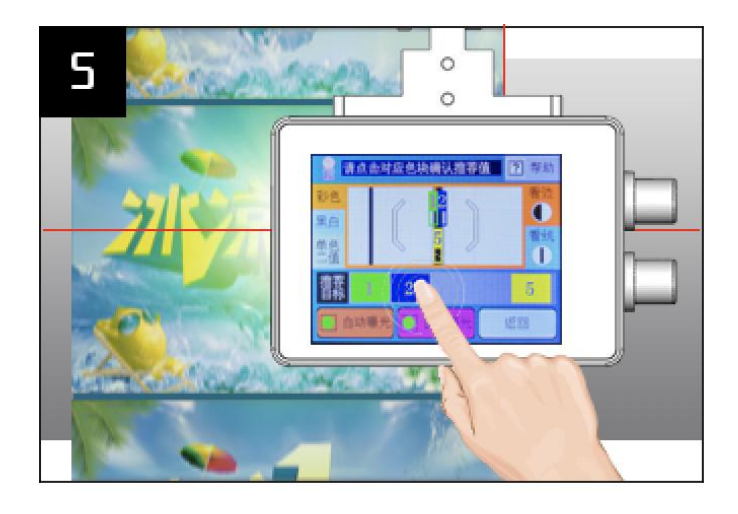

第四步

图像左边算法可切换推荐:

1.跟踪材料边缘,选择【单色二值】

2.透明膜黑色印刷线,导辊垫白纸,选

择【单色二值】

3.彩色图案边缘或其它选择【彩色】注:多次点击【单色二值】可切换(红/绿/蓝)三种光源,仅跟踪黑色不好识别时需要包裹白纸

第五步

传感器会推荐出目标点击需要跟踪的目

标,点击对应数字即可

A.一般情况下可以根据材料颜色选择算法

| 材料颜色               | 建议选择算法 |
|--------------------|--------|
| 色彩复杂场景、边线均可        | 彩色     |
| 材料反光强、肉眼看材料很花      | 黑白     |
| 跟踪材料边缘,透明膜         |        |
| 黑色导辊选择与材料颜色相同的灯光颜色 | 二值化    |
| 白色导辊选择与材料颜色相反的灯光颜色 |        |

注: 表格未完全列举材料类型, 也不一定是最合适的算法, 请根据实际情况选择

## 五. 界面与操作说明

## 1. 主界面及相应说明

| 界面                            | 操作   | 说明                                              |
|-------------------------------|------|-------------------------------------------------|
|                               | 纠偏操作 | 跳转到执行 <b>纠偏</b> 操作相关界面,可以对<br>控制器进行相应控制。        |
| 0%                            | 标定目标 | 进入此界面选取传感器所需跟踪目标,<br>系统自动推荐目标,选择对应编号即可<br>完成标定。 |
| 靖点击以下按钮进行对应操作<br>纠偏操作 标定目标 设置 | 设置   | 在设置界面下可以对传感器进行相关设置,每个选项下都有相关提示,操作非<br>常简单。      |

## 2. 标定界面及相应说明

| 界面                                                                                                    | 操作              | 说明                                                                                   |
|----------------------------------------------------------------------------------------------------|-----------------|--------------------------------------------------------------------------------------|
| ■ 请点击对应色块确认推荐值                                                                                                    | 彩色<br>黑白<br>二值化 | 选择识别图像的算法:<br>彩色=材料真实颜色;<br>黑白=将材料颜色变换为灰度显示;<br>二值化=单色光源将图像变换为只有黑<br>白,再次点击可以切换光源颜色。 |
| 彩色 12 看边                                                                                                    | 看边<br>看线        | 屏幕上方编号为边推荐值,<br>屏幕下方编号为线推荐值。                                                         |
| <ul> <li>二值</li> <li>二日</li> <li>二日</li> <li< th=""><th>推荐目标<br/>(1~5 号)</th><th>当系统有推荐目标时下方会显示色块,<br/>点击对应<b>编号颜色块</b>即可选中该目标。</th></li<></ul> | 推荐目标<br>(1~5 号) | 当系统有推荐目标时下方会显示色块,<br>点击对应 <b>编号颜色块</b> 即可选中该目标。                                      |
|                                                                                                    | 自动曝光            | 选中时系统自动计算出最佳曝光时间,<br>未选中时用户可自行调节曝光时间(如<br>下表)。                                       |
|                                                                                                    | 窗口曝光            | 选中时系统只在中间窗口中推荐目标,<br>未选中时整个视野窗都会有目标推荐。                                               |
|                                                                                                    | 帮助              | 帮助菜单,本页详细说明。                                                                         |
|                                                                                                    | 返回              | 返回到主界面。                                                                              |

# 编福科技有限公司

| 请点击对应色块确认推荐值       2       帮助         彩色       3       12       看边         黑白       5       1       1         单色       5       1       1         二值       1       1       1 | 曝光时间 | 曝光时间的长短决定图像的亮度。<br>调节范围:200-2000<br>数字越大,曝光时间越长,图像越亮,<br>数字越小,曝光时间越短,图像越暗。<br>材料反光强度很高时,调小该参数,材<br>料很暗反光强度很弱时,调大该参数,<br>以图像清晰为宜。<br>建议一般情况下不用手动曝光。 |
|----------------------------------------------------------------------------------------------------|------|----------------------------------------------------------------------------------------------------|
| 推荐 1 2 3 4 5 □ 記 - 読 + 返□                                                                                                    |      |                                                                                                    |

## 2.纠偏界面及相应说明

| 界面                                                         | 操作            | 说明                                                                            |
|------------------------------------------------------------|---------------|-------------------------------------------------------------------------------|
| 目标已锁定 〇       日标已锁定 〇       -3%       외偏处于手动状态       手动/自动 | <b>手动</b> /自动 | 表示当前纠偏处于手动状态,点击可以<br>切换成自动状态。                                                 |
|                                                            | 左移、右移         | 两个按键表示执行推动器的左移和右移<br>功能,具体运动方向视推动器安装方向<br>而定。<br>如运动过程中与预期方向相反,可换另<br>一个按钮移动。 |
|                                                            | 返回            | 返回主界面。                                                                        |
|                                                            | <b>自动</b> /手动 | 表示当前纠偏处于自动状态,点击可以<br>切换成手动状态。                                                 |
| -3%<br>纠偏处于自动状态<br>自动、浮艇 极性 - 返回                           | 极性+/-         | 是指自动纠偏时点击运动方向, +/-表示<br>当前极性为正向或反向。点击后会有相<br>应变化。                             |
|                                                            | 返回            | 返回主界面。                                                                        |

## 3.设置界面及相应说明

| 界面                  | 操作     | 说明                                                                                                    |
|---------------------|--------|----------------------------------------------------------------------------------------------------|
|                     | 1.触屏校准 | 当触屏位置不准时,可以通过此选项进<br>行校准,校准过程中请务必点击对应。<br>请谨慎使用此操作,否则可能造成触屏<br>不灵。                                                                                   |
| <ul> <li></li></ul> | 2.镜头补偿 | 当在传感器检测范围内放置一张空白<br>A4纸, CCD窗口显示颜色不纯正时, 可<br>通过此选项进行镜头校准。<br>拿一张空白 A4纸放置在检测范围后点<br>击确定。此过程会自动完成镜头补偿和<br>白平衡。<br>此选项在出厂时已设置好, 使用时无需<br>设置, 非专业人士请勿操作。 |
|                     | 3.激光线  | 选择激光线亮灭情况:<br>一直亮/标定时亮。                                                                                                    |
|                     | 4.屏幕旋转 | 由于安装环境的需要,可以将屏幕旋转<br>180 度显示。                                                                                                    |
|                     | 5.语言   | 点击可切换语言,支持中文和英文。                                                                                                    |
|                     | 返回     | 返回主界面。                                                                                                    |

# 联系我们

## 重庆编福科技有限公司 (原广州三铭)

地址:重庆江北区港桥支路12号聚峰国际(B栋3楼) 电话:023-63998883 传真:023-63307779